| ortho  | Express |
|--------|---------|
| dental | Express |
| e      | Timer   |
| е      | Archiv  |

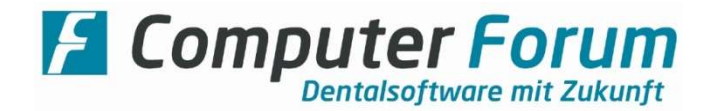

#### Empfehlungen für PC-Einstellungen (Version vom 20.03.2025)

### Wir empfehlen Ihnen, Ihren PC bzgl. Leistung und Netzwerkverhalten anzupassen

Auf unserer Webseite können Sie sich hierfür unter dem folgenden Link das Programm "CF Windows Check" zum Prüfen und Einstellen herunterladen:

### https://computer.forum/service/programme

### Alternativ können Sie die entsprechenden Empfehlungen auch manuell durchführen.

#### Einstellungen für den Server:

| ⇒ | Aktivieren Sie in den Windows Features Microsoft .NET Framework 3.5 (incl. 2.0 und 3.       | 0) oder installieren   |
|---|---------------------------------------------------------------------------------------------|------------------------|
|   | Sie ggf. die fehlenden Frameworks.                                                          |                        |
|   | Installieren Sie alle <b>aktuellen Windows Updates.</b>                                     |                        |
| ⇒ | Geben Sie in der Firewall (Windows oder Fremd-Produkt) den Netzwerk Port 5432 für e         | in- und ausgehenden    |
|   | Verkehr frei.                                                                               |                        |
| ⇒ | Definieren Sie folgende Ausnahmen in Ihrem Virenschutz Programm:                            |                        |
|   | C:\Users\Public\ComputerForum                                                               |                        |
|   | <ul> <li>C:\Program Files (x86)\ComputerForum bei 64 Bit Systemen</li> </ul>                |                        |
|   | C:\Program Files\ComputerForum     bei 32 Bit Systemen                                      |                        |
|   | <ul> <li>C:\Program Files (x86)\PostgreSQL</li> <li>bei 64 Bit Systemen</li> </ul>          |                        |
|   | C:\Program Files\PostgreSQL     bei 32 Bit Systemen                                         |                        |
|   | C:\ProgramData\ehex     (sofern existent)                                                   |                        |
|   | C:\Program Files\ehex     (sofern existent)                                                 |                        |
|   | <ul> <li>Datenordner unserer Programme, i.d.R C:\Forum oder D:\Forum</li> </ul>             |                        |
|   | Beachten Sie auch unbedingt die Empfehlungen für Microsoft-Betriebssysteme                  | e (siehe               |
|   | Linksammlung am Ende)                                                                       |                        |
|   | Deaktivieren Sie die Netzwerkprüfung.                                                       |                        |
| ⇒ | Der Windowsbenutzer muss Vollzugriff auf die oben genannten Verzeichnisse haben.            |                        |
|   | Für den Datenordner müssen Sie eine Freigabe mit Vollzugriff vorsehen und den Vollzu        | griff auch in den NTFS |
|   | Sicherheitsberechtigungen für den Datenordner konfigurieren.                                |                        |
| ⇒ | Installieren Sie zeitnah alle Updates für die Computer Forum Anwendungen.                   |                        |
|   | Nutzen Sie dafür auch den Downloadmanager, den Sie von unserer Webseite herunterl           | aden können:           |
|   | (http://www.computer.forum/service/downloads.html)                                          |                        |
| ⇒ | Stellen Sie eine feste Größe der Auslagerungsdatei (virtueller Arbeitsspeicher) ein ansta   | itt sie automatisch    |
|   | verwalten zu lassen. Geben Sie bei "Anfangsgröße" und "Maximale Größe" die entsprec         | chende Größe ein. In   |
|   | der Praxis hat sich die Größe des Arbeitsspeichers des PCs herausgestellt (z. B.: ist der A | rbeitsspeicher = 8GB,  |
|   | dann stellen Sie den virtuellen Arbeitsspeicher auch auf 8GB bzw. 8192MB)                   |                        |

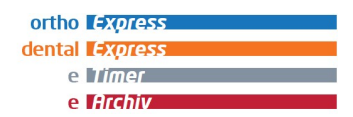

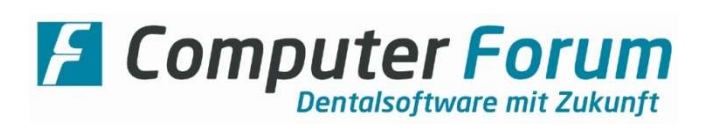

# Einstellungen für den Client-PC (Workstation):

| ⇔ | Aktivieren Sie in den Windows Features Microsoft .NET Framework 3.5 (incl. 2.0 und 3.0) oder installieren        |
|---|----------------------------------------------------------------------------------------------------|
|   | Sie ggf. die fehlenden Frameworks.                                                                               |
|   | Installieren Sie alle aktuellen Windows Updates.                                                                 |
| ₽ | Geben Sie in der Firewall (Windows oder Fremd-Produkt) den Netzwerk Port 5432 für ein- und ausgehenden           |
|   | Verkehr frei.                                                                                                    |
| ₽ | Definieren Sie folgende Ausnahmen in Ihrem Virenschutz Programm:                                                 |
|   | C:\Users\Public\ComputerForum                                                                                    |
|   | C:\Program Files (x86)\ComputerForum bei 64 Bit Systemen                                                         |
|   | C:\Program Files\ComputerForum     bei 32 Bit Systemen                                                           |
|   | Netzlaufwerk zum Server (i.d.R. Laufwerksbuchstabe S: )                                                          |
|   | C:\ProgramData\ehex     (sofern existent)                                                                        |
|   | C:\Program Files\ehex (sofern existent)                                                                          |
|   | Deaktivieren Sie die Netzwerkprüfung.                                                                            |
| ⇒ | Der Windowsbenutzer muss Vollzugriff auf die oben genannten Verzeichnisse haben.                                 |
| 飰 | FQP/ WORD: Beachten Sie unbedingt die Hinweise für die Einstellungen im Trustcenter (gesondertes Blatt)          |
|   | Wie empfehlen innerhalb des Praxis-Netzwerkes, nur eine Version von Microsoft Office zu verwenden.               |
| ⇒ | Stellen Sie eine feste Größe der Auslagerungsdatei (virtueller Arbeitsspeicher) ein anstatt sie automatisch      |
|   | verwalten zu lassen. Geben Sie bei "Anfangsgröße" und "Maximale Größe" die entsprechende Größe ein. In           |
|   | der Praxis hat sich die Größe des Arbeitsspeichers des PCs herausgestellt (z. B.: ist der Arbeitsspeicher = 8GB, |
|   | dann stellen Sie den virtuellen Arbeitsspeicher auch auf 8GB bzw. 8192MB)                                        |

| ortho <b>Express</b>  |  |
|-----------------------|--|
| dental <b>Express</b> |  |
| e Timer               |  |
| e Archiv              |  |

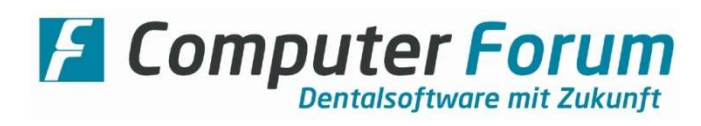

# Grundsätzliche Einstellungen innerhalb Ihres Praxis-Netzwerkes:

| ⇒ | Achten Sie auf eine saubere Konfiguration des Netzwerkes. Das Netzwerk sollte vom Typ "Arbeitsplatz/                   |
|---|----------------------------------------------------------------------------------------------------|
|   | privates Netzwerk" sein, keinesfalls vom Typ "Öffentliches Netzwerk"                                                   |
| ⇒ | Verwenden Sie kein WLAN                                                                                                |
|   | Die Verwendung von <b>DLAN</b> wird <u>nicht</u> empfohlen                                                             |
| ⇒ | Konfigurieren Sie eine zuverlässige Namensauflösung innerhalb des Netzwerkes.                                          |
| ⇒ | Ist bei Ihnen das Netzwerkprotokoll IPv6 im Praxis-Netzwerk aktiviert, muss die Namensauflösung auch hier              |
|   | zwingend funktionieren.                                                                                                |
|   | Deaktivieren Sie ggf. IPv6 oder konfigurieren Sie Netzwerkeinstellungen an allen PCs so,                               |
|   | dass IPv4 vor IPv6 genutzt wird.                                                                                       |
|   | Beachten Sie <b>zwingend</b> die Empfehlungen von <b>Microsoft</b> hierzu.                                             |
|   | Weitere Informationen und Easy Fix-Assistenten dazu finden Sie unter                                                   |
|   | https://support.microsoft.com/de-de/kb/929852                                                                          |
|   |                                                                                                    |
|   | Zum Testen, ob IPv4 vor IPv6 funktioniert, rufen Sie Eingabeaufforderung (cmd.exe) auf.                                |
|   | Geben Sie nun den Beteni "ping <eigener name="" pc="">" ein, also z. B.: "ping rezeption" und bestätigen die</eigener> |
|   | Eingabe mit der Enter-Taste.                                                                                           |
|   | Das Ergebnis solite wie folgt aussenen:                                                                                |
|   | Antwort von 192.108.15.21: Bytes=32 Zeit<1ms TTL=128                                                                   |
|   | Antwort von 192.108.15.21. Bytes=32 Zeit<1ms TTL=128                                                                   |
|   | Antwort von 192.108.15.21. Bytes-32 Zeit<1ms TTL-128                                                                   |
|   | Antwort von 132.100.13.21. bytes-32 Zeit<1113 TTE-120                                                                  |
|   | Die in rot dargestellte IP-Adresse wird bei Ihrem Test sicher eine andere sein                                         |
|   | Hat die IP-Adresse in der Antwort ein anderes Format, ist sicher noch IPv6 aktiviert.                                  |
| ⇒ | Verbinden Sie das Netzlaufwerk zum Server mit dem Servernamen, <b>nicht mit der IP-Adresse</b>                         |
|   | (z. B.: \\Server\forum).                                                                                               |
| ⇒ | Nutzen Sie ein Netzwerk mit Arbeitsgruppe (Peer-to-Peer-Netzwerk), dann verwenden Sie an allen Rechner                 |
|   | denselben Windows Benutzernamen und dasselbe Kennwort.                                                                 |
| ⇒ | Wir empfehlen Ihnen (bei entsprechenden Sicherheitsmaßnahmen und geschultem Personal) die                              |
|   | Windowsbenutzer in die Gruppe der lokalen Administratoren aufzunehmen (Domänennetzwerk).                               |
|   | Sie vermeiden unnötigen Aufwand bei Programmupdates und der Verwendung der Programme.                                  |
|   |                                                                                                    |
|   | Alternativ müssen entsprechende Mitarbeiter der Praxis unterwiesen worden sein, welches Konto genutzt                  |
|   | werden kann und wie der Prozess der Anmeldung funktioniert.                                                            |
|   | Auch hier muss das <b>Netzlaufwerk</b> verbunden sein.                                                                 |
|   | Wir empfehlen immer die direkte Anmeldung und nicht "Als Administrator ausführen"                                      |
|   | Wir empfehlen für die Dauer des Updates, den Virenscanner (incl. Zusatzmodule wie beispielsweise eine                  |
|   | Verhaltensüberwachung) zu deaktivieren.                                                                                |
|   | Sorgen Sie dafür, dass alle Drucker die installiert sind, auch dauerhaft erreichbar sind.                              |
|   | Das gilt insbesondere für den Windows Standard-Drucker                                                                 |
|   | Deaktivieren Sie zwingend ah Windows 10 die Ontion <b>"Windows verwaltet Standarddrucker"</b>                          |
| ⇒ | Bei Windows 10 – PCs: Damit der Administrator die gleichen Netzlaufwerke des Users henutzt setzen Sie                  |
|   | folgenden Registrierungseintrag (DWORD 32-hit).                                                                        |
|   | HKIM\SOFTWARF\Microsoft\Windows\CurrentVersion\Policies\System\EnableLinkedConnections" = 1                            |
|   | Starten Sie anschließend den PC neu.                                                                                   |
| L |                                                                                                    |

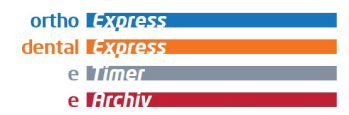

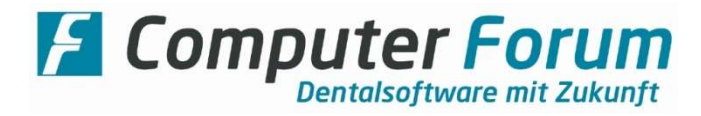

# Linksammlung:

| ⇒ | Virenschutzausnahmen                                                                                    |
|---|----------------------------------------------------------------------------------------------------|
|   | Allgemeine Empfehlungen:                                                                                |
|   | https://support.microsoft.com/de-de/kb/822158                                                           |
|   | Allgemein und sehr Detailliert:                                                                         |
|   | http://social.technet.microsoft.com/wiki/contents/articles/953.microsoft-anti-virus-exclusion-list.aspx |
|   | Empfehlungen für SQL Server:                                                                            |
|   | http://support.microsoft.com/kb/309422/                                                                 |
| ₽ | Easy Fix-Assistenten für die IP V6 Einstellungen: https://support.microsoft.com/de-de/kb/929852         |
| ₽ | Netzlaufwerke des Administrators:                                                                       |
|   | https://www.windows-faq.de/2019/02/10/zugriff-auf-netzwerklaufwerke-eines-user-auch-als-                |
|   | administrator/                                                                                          |